## Faculty Instructions for Final Grade Entry

From the North Central Texas College website, <u>www.nctc.edu</u>, click on the MyNCTC icon in the center of the page.

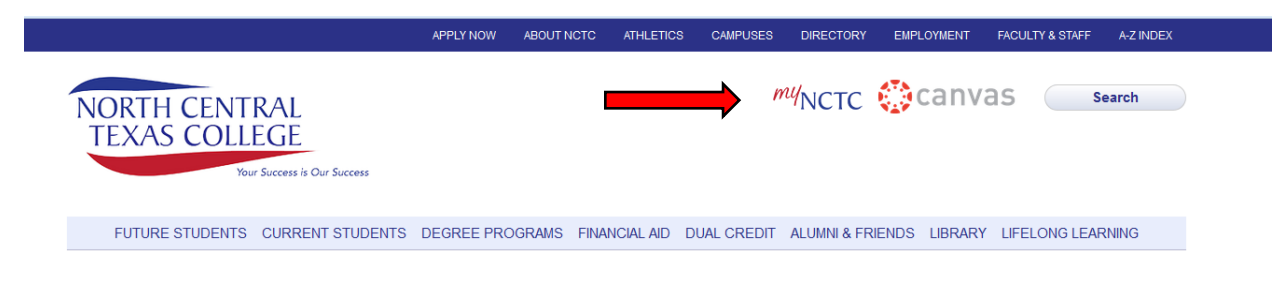

Login to MyNCTC using your NCTC username and password.

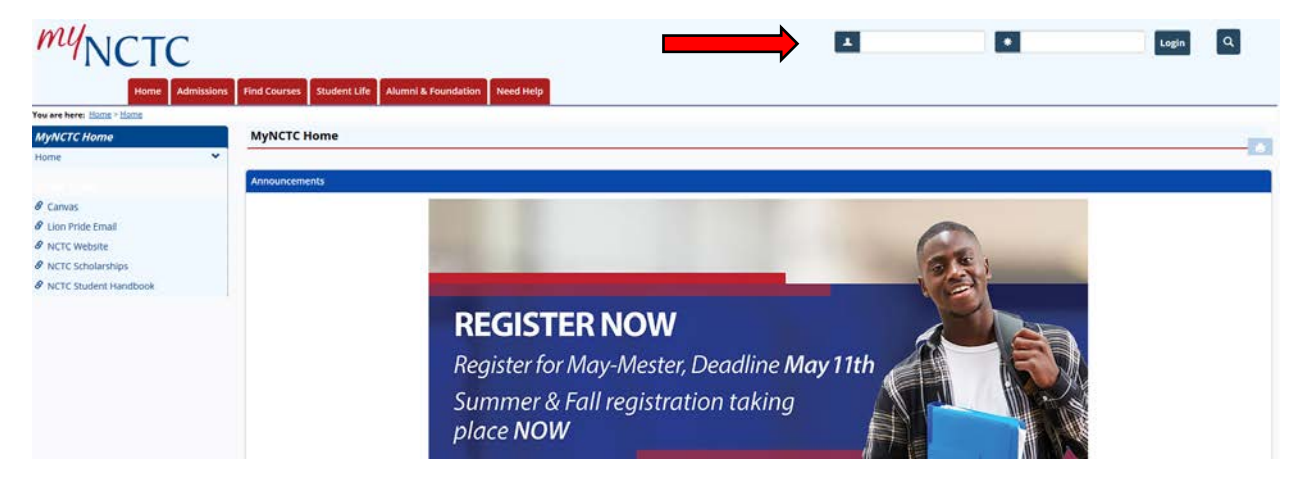

After you login, click Faculty & Staff.

| <i>my</i> NC              | TC             |           |         |                  | ļ               |          |              |               |             |            |       |          | <b>L</b> Q |
|---------------------------|----------------|-----------|---------|------------------|-----------------|----------|--------------|---------------|-------------|------------|-------|----------|------------|
| н                         | Iome Admission | is Find C | ourses  | Student Services | Faculty & Staff | Advisors | Student Life | Alumni & Foun | lation Pare | nts Need H | elp M | Ay Pages |            |
| You are here: Home > Home | 2              |           |         |                  |                 |          |              |               |             |            |       |          |            |
| MyNCTC Home               |                | My        | ИСТС І  | Home             |                 |          |              |               |             |            |       |          |            |
| Home                      | ~              |           |         |                  |                 |          |              |               |             |            |       |          | • •        |
| Copy Courses              |                | Ann       | ounceme | ents             |                 |          |              |               |             |            |       |          |            |
| Quick Links               |                |           |         |                  | COLLEG          | E DOES   |              | SC            | HOLARSH     |            | ATIO  |          |            |

On the left-hand side of the page, select Faculty.

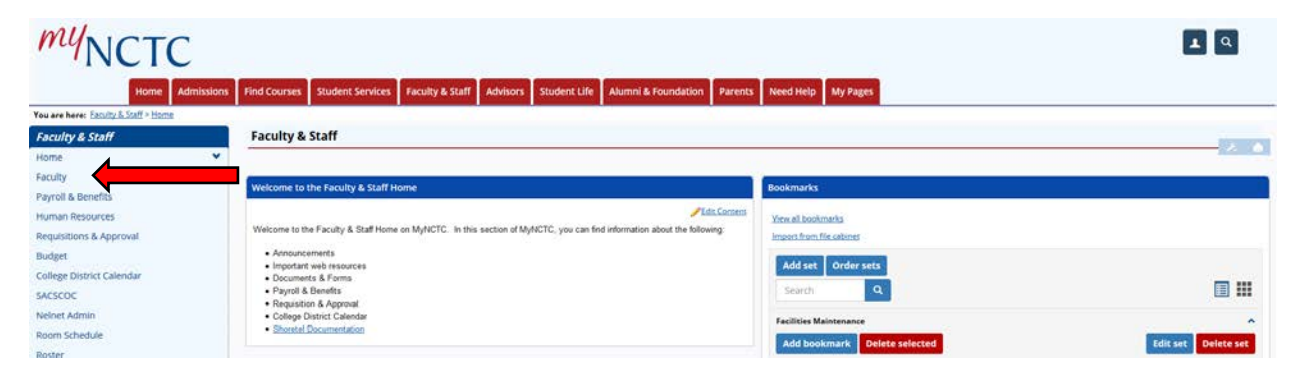

Under Grade Entry Number, click View Course List to access your courses.

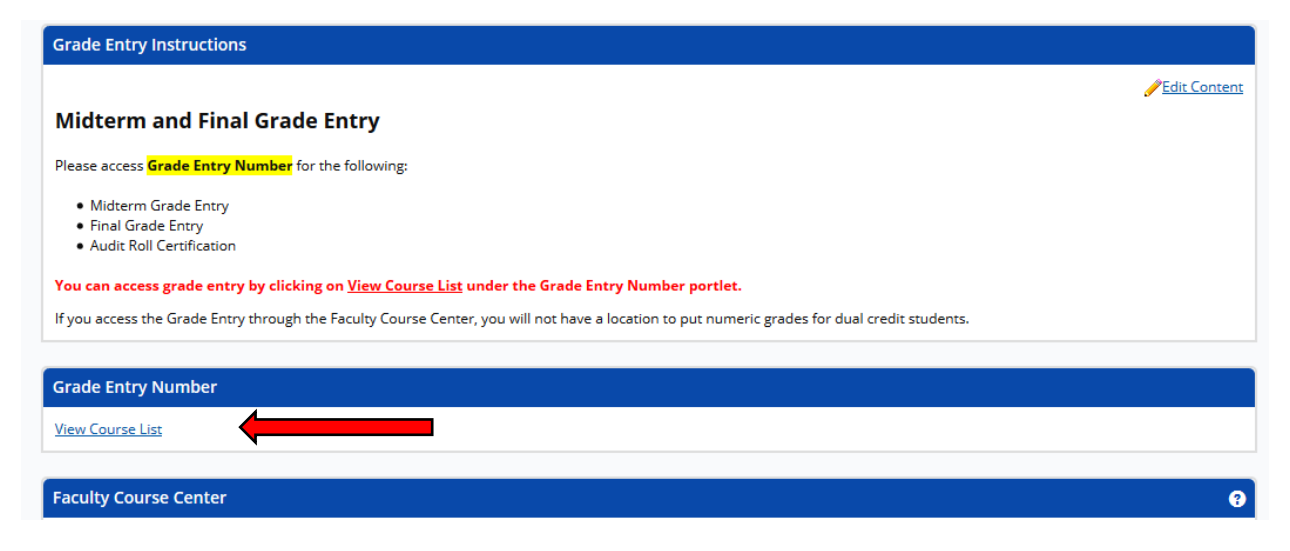

After you have selected View Course List, it will take you to the Grade Entry Number-Grading Course List. The current default semester is the summer semester. Please change the Term to 2017-2018 Summer (All Terms). Then click Search.

| Grade Entry Number - Gradin              | g Course List                                                          |                                                   |                                                                                                    |        |
|------------------------------------------|------------------------------------------------------------------------|---------------------------------------------------|----------------------------------------------------------------------------------------------------|--------|
| Course List for: Kate                    | Richardson                                                             |                                                   |                                                                                                    |        |
| To enter/change grades, first select a D | vision and Term, and click the Search button. When the list of courses | has been displayed, click on a course tide to see | the class list.                                                                                                    |        |
| Search Criteria:                         |                                                                        |                                                   |                                                                                                    |        |
| Division:                                | All 🗸                                                                  | Term:                                             | 2017-2018 - Summer (All Terms) 👻                                                                                                    | Search |
| No courses match the given sea           | rch criteria. Please change the search criteria and searc              | ch again.                                         | 2018-2019 - Fail - Fail December Minnester<br>2010-2019 - Fail - Fail Znd 8 Week<br>2010-2019 - Fail - Fail 2 Sweek<br>2010-2019 - Fail - Fail 2 Sweek Term<br>2018-2019 - Fail - Fail 2 Sweek Term<br>2017-2018 - Summer - Summer III 10 Week<br>2017-2018 - Summer - Summer III 5 Week<br>2017-2018 - Summer - Summer II 5 Week<br>2017-2018 - Summer - Summer II 5 Week<br>2017-2018 - Summer - Kail Terms)<br>2017-2018 - Sumg - Sumg Znd 8 Week<br>2017-2018 - Sumg - Sumg Term<br>2017-2018 - Sumg - Sumg Term<br>2017-2018 - Sumg - Sumg Term |        |

Your course list for the Summer term should now show up. Click on the course in which you would like to grade.

| Grade Entry Number - Grading Course List |          |                       |             |        |           |        |  |  |  |
|------------------------------------------|----------|-----------------------|-------------|--------|-----------|--------|--|--|--|
| Course List for:                         |          | Kate Richardson       |             |        |           |        |  |  |  |
|                                          |          |                       |             |        |           |        |  |  |  |
| Search Criteria                          | a:       |                       |             |        |           |        |  |  |  |
| Division:                                |          |                       | All         |        |           | $\sim$ |  |  |  |
| Course                                   | Catalog  | Title                 |             | Cr Hrs | Clock Hrs | Final  |  |  |  |
| ENGL 1301 100                            | 2 ←      | COMPOSITION I         |             | 3.00   | 48.00     | Υ      |  |  |  |
| ENGL 1302 810                            | <u>0</u> | COMPOSITION II        |             | 3.00   | 48.00     | Υ      |  |  |  |
| ITCC 1414 390                            |          | CCNA 1: INTRO TO NETW | ORKS-HYBRID | 4.00   | 80.00     | N      |  |  |  |
|                                          |          |                       |             |        |           |        |  |  |  |
|                                          |          |                       |             |        |           |        |  |  |  |

It will take you to the Update Student Grades window. You can begin entering the Final Grade for all students who are on your course roster. If the student is receiving the grade of 'F', please make sure you enter the last date of attendance. If the student never attended your course, please enter the first date of the semester.

In addition to entering the letter grade, numeric grades should also be entered for all Dual credit students. You will enter the numeric grade in the box under Final Grade Number. Dual credit students will be noted under the Class as High School Student.

| Grade Entry Number - Update Student Grades                                           |                  |                    |              |                        |          |                               |                     |          |  |  |  |
|--------------------------------------------------------------------------------------|------------------|--------------------|--------------|------------------------|----------|-------------------------------|---------------------|----------|--|--|--|
| ENGL 1302 810 COMPOSITION II - Update Student Grades                                 |                  |                    |              |                        |          |                               |                     |          |  |  |  |
| Student List for: Undergraduate 2017-2018 - Spring Term ENGL 1302 810 COMPOSITION II |                  |                    |              |                        |          |                               |                     |          |  |  |  |
| Instructors: Kristen Weinzapfel, Kate Richardson                                     |                  |                    |              |                        |          |                               |                     |          |  |  |  |
| Course Grading Type: College Level Coursework Default G                              | rade: Select     |                    |              | ~                      |          | Set Default Grade             |                     |          |  |  |  |
|                                                                                      |                  |                    |              |                        |          |                               |                     |          |  |  |  |
| Default Last Date of Attendance: 5/7/2018 Set Default LDoA                           |                  |                    |              |                        |          |                               |                     |          |  |  |  |
|                                                                                      |                  |                    |              |                        |          |                               |                     |          |  |  |  |
|                                                                                      | Ļ                | ļ                  |              |                        |          |                               |                     |          |  |  |  |
| FERPA Restr. Student ID G                                                            | rad? Final Grade | Final Grade Number | Grading Type | ast Date of Attendance | Absences | Clock Hrs Cross-listed Course | e Class             | Division |  |  |  |
| Y                                                                                    | Select V         | 0.00               |              |                        | 10       | 48.00                         | High School Student | UG       |  |  |  |
| Y                                                                                    | Select V         | 0.00               |              |                        | 10       | 48.00                         | High School Student | UG       |  |  |  |
| Y                                                                                    | Select $\vee$    | 0.00               | [            |                        | 10       | 48.00                         | High School Student | UG       |  |  |  |
| Y                                                                                    | Select V         | 0.00               | [            |                        | 10       | 48.00                         | High School Student | UG       |  |  |  |
| Ν                                                                                    | Select V         | 0.00               | [            |                        | 10       | 48.00                         | High School Student | UG       |  |  |  |
|                                                                                      |                  |                    | -            |                        |          | 1 10.00                       |                     |          |  |  |  |

Once you have reviewed your Final Grades, you will select the Save button at the bottom of your grade roster.

| Y | Select V | 10 | 48.00 | High School Student UG |
|---|----------|----|-------|------------------------|
| N | Select V | 10 | 48.00 | High School Student UG |
| Y | Select 🗸 | 10 | 48.00 | High School Student UG |
| Y | Select V | 10 | 48.00 | High School Student UG |
| Y | Select ∨ | 10 | 48.00 | High School Student UG |
| Y | B ~      | 10 | 48.00 | High School Student UG |
| Y | A ~      | 10 | 48.00 | High School Student UG |

Save Cancel